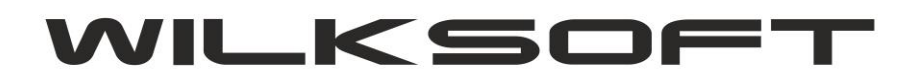

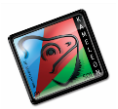

## KAMELEON.ERP

OV – ODWRÓCONY VAT (WPROWADZONE ZMIANIANY OD 01.07.2015)

Program KAMELEON.ERP w wersji 8.50.1 został wyposażony w dodatkowe funkcjonalności dotyczące konstrukcji podatku "Odwrócony VAT" oznaczany w programie symbolem **"OV".** W parametrach podatnika w definicji podatku należnego / naliczonego dodaliśmy możliwość określenia stawki podatku jako **"OV".** 

| 11       | Spizeuaz poza tei      | уюнині маји       |                           |           |           |
|----------|------------------------|-------------------|---------------------------|-----------|-----------|
| 23<br>23 | ODW//AT -1             | PODATEK           | NALEŻNY                   | ×         | 1000 1000 |
|          | <u>R</u> odzaj podatku | OV 💌              | <u>S</u> tawka VAT w %    |           |           |
|          | <u>O</u> pis podatku   | OV - odwrócon     | y VAT                     |           |           |
|          | <u>K</u> onto podatku  |                   | Konto przychodu           | 731600000 |           |
|          | Konto <u>a</u> kcyzy   |                   | <u>S</u> tawka akcyzy w % |           |           |
| GRUP     | Typ podatku - tra      | nsakcje VAT UE    | Konto za <u>l</u> iczkowe | 732200000 | 1         |
| wka      |                        |                   |                           | -         |           |
| 22       | Przyporządkowar        | nie do deklaracji | VAT-7 (numer pozycji)     |           |           |
| 7        |                        |                   | Zapisz                    | T Porzuć  |           |
| 8        |                        |                   |                           | V         |           |
| 0        |                        | 0,00 % - Zakup t  | owary                     |           |           |
|          |                        | ZW - Zakup kosz   | tv/towarv                 |           |           |

W sekcji "**BAZA DANYCH" / "STAŁE ERP**" menu głównego programu stałych dodaliśmy możliwość edycji (konwersji symbolu stawki na jej reprezentację w postaci napisu)

|      |                          |                       |                        |                 |                    | KAMELE                     | ON.ERP - ver.8.     | 50.1 PAKIET.EN        | TERPRISE/CRM/MR              |
|------|--------------------------|-----------------------|------------------------|-----------------|--------------------|----------------------------|---------------------|-----------------------|------------------------------|
| RODU | IKCJA SPRZEDAŻ           | OCK MAGAZY            | N KSIĘGOWOŚĆ           | RAPORTY KASA    | UŻYTKOWNIK         | SYSTEM BAZA D              | ANYCH CRM B         | 2B POMOC              |                              |
| e    | Kartoteki<br>usług       | Kartoteki<br>klientów | Kartoteki<br>dostawców | Kartoteki       | Stałe<br>ERP       | Kartoteki<br>środki trwałe |                     |                       |                              |
|      |                          |                       |                        |                 |                    |                            |                     |                       |                              |
|      | A A C                    |                       |                        |                 | Ŀ                  |                            |                     | <b>"</b>              |                              |
|      | Teksty<br>księgowań      | Formy<br>płatności    | Banki                  | Waluty          | Grupy<br>Klienci   | Grupy<br>Dostawcy          | Grupy<br>towarowe   | Transport             | Jednostki<br>miar-podstawowe |
| / PC |                          |                       |                        |                 |                    |                            |                     |                       | 200                          |
|      | Jednostki<br>miar-altern | Cechy<br>kartotek m   | Opakowania             | Stanowiska<br>a | Sektory<br>zakupów | VAT<br>UE / Import         | Kolektory<br>danych | Drukarki<br>kodów kre | Stawki<br>podatku vat        |
| 2    | ni                       | edziela               |                        |                 |                    |                            |                     |                       |                              |

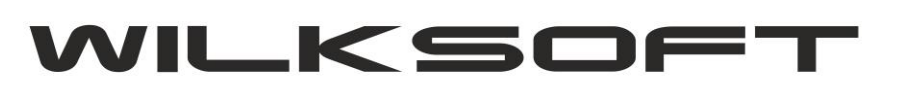

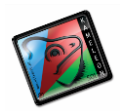

| VAT_OV         0         ZW           VAT_ZW         ZW         0         ZW           VAT_0         VAT 0%         0         VAT 0%           VAT_3         VAT 3%         3         VAT 3%           VAT_7         VAT 7%         7         VAT 7%           VAT_22         VAT 22%         22         VAT 22%           VAT_12         VAT 12%         12         VAT 12%           VAT_5         VAT 5%         5         VAT 5%           VAT_8         VAT 8%         8         VAT 8%           VAT_23         VAT 23%         23         VAT 23%           VAT_NP         NP         0         NP | VAT_OV          0            VAT_ZW         ZW         0         ZW           VAT_0         VAT 0%         0         VAT 0%           VAT_3         VAT 3%         3         VAT 3%           VAT_7         VAT 7%         7         VAT 7%           VAT_22         VAT 22%         22         VAT 22%           VAT_12         VAT 12%         12         VAT 12%           VAT_5         VAT 5%         5         VAT 5%           VAT_8         VAT 8%         8         VAT 8%           VAT_23         VAT 23%         23         VAT 23%           VAT_NP         NP         0         NP | SYMBOL | OPIS STAWKI | STAWKA % | SYMBOL VAT | ^ |
|----------------------------------------------------------------------------------------------------|----------------------------------------------------------------------------------------------------|--------|-------------|----------|------------|---|
| VAT_ZW         ZW         0         ZW           VAT_0         VAT 0%         0         VAT 0%           VAT_3         VAT 3%         3         VAT 3%           VAT_7         VAT 7%         7         VAT 7%           VAT_22         VAT 22%         22         VAT 22%           VAT_12         VAT 12%         12         VAT 12%           VAT_5         VAT 5%         5         VAT 5%           VAT_8         VAT 8%         8         VAT 8%           VAT_23         VAT 23%         23         VAT 23%           VAT_NP         NP         0         NP                                       | VAT_ZW         ZW         0         ZW           VAT_0         VAT 0%         0         VAT 0%           VAT_3         VAT 3%         3         VAT 3%           VAT_7         VAT 7%         7         VAT 7%           VAT_22         VAT 22%         22         VAT 22%           VAT_12         VAT 12%         12         VAT 12%           VAT_5         VAT 5%         5         VAT 5%           VAT_8         VAT 8%         8         VAT 8%           VAT_23         VAT 23%         23         VAT 23%           VAT_NP         NP         0         NP                              | VAT_OV |             |          |            |   |
| VAT_0         VAT 0%         0         VAT 0%           VAT_3         VAT 3%         3         VAT 3%           VAT_7         VAT 7%         7         VAT 7%           VAT_22         VAT 22%         22         VAT 22%           VAT_12         VAT 12%         12         VAT 12%           VAT_5         VAT 5%         5         VAT 5%           VAT_8         VAT 8%         8         VAT 8%           VAT_23         VAT 23%         23         VAT 23%           VAT_NP         NP         0         NP                                                                                        | VAT_0         VAT 0%         0         VAT 0%           VAT_3         VAT 3%         3         VAT 3%           VAT_7         VAT 7%         7         VAT 7%           VAT_22         VAT 22%         22         VAT 22%           VAT_12         VAT 12%         12         VAT 12%           VAT_5         VAT 5%         5         VAT 5%           VAT_8         VAT 8%         8         VAT 8%           VAT_23         VAT 23%         23         VAT 23%           VAT_NP         NP         0         NP                                                                               | VAT_ZW | ZW          | 0        | ZW         |   |
| VAT_3         VAT 3%         3         VAT 3%           VAT_7         VAT 7%         7         VAT 7%           VAT_22         VAT 22%         22         VAT 22%           VAT_12         VAT 12%         12         VAT 12%           VAT_5         VAT 5%         5         VAT 5%           VAT_8         VAT 8%         8         VAT 8%           VAT_23         VAT 23%         23         VAT 23%           VAT_NP         NP         0         NP                                                                                                    | VAT_3         VAT 3%         3         VAT 3%           VAT_7         VAT 7%         7         VAT 7%           VAT_22         VAT 22%         22         VAT 22%           VAT_12         VAT 12%         12         VAT 12%           VAT_5         VAT 5%         5         VAT 5%           VAT_8         VAT 8%         8         VAT 8%           VAT_23         VAT 23%         23         VAT 23%           VAT_NP         NP         0         NP                                                                                                    | VAT_0  | VAT 0%      | 0        | VAT 0%     |   |
| VAT_7         VAT 7%         7         VAT 7%           VAT_22         VAT 22%         22         VAT 22%           VAT_12         VAT 12%         12         VAT 12%           VAT_5         VAT 5%         5         VAT 5%           VAT_8         VAT 8%         8         VAT 8%           VAT_23         VAT 23%         23         VAT 23%           VAT_NP         NP         0         NP                                                                                                    | VAT_7         VAT 7%         7         VAT 7%           VAT_22         VAT 22%         22         VAT 22%           VAT_12         VAT 12%         12         VAT 12%           VAT_5         VAT 5%         5         VAT 5%           VAT_8         VAT 8%         8         VAT 8%           VAT_23         VAT 23%         23         VAT 23%           VAT_NP         NP         0         NP                                                                                                    | VAT_3  | VAT 3%      | 3        | VAT 3%     |   |
| VAT_22         VAT 22%         22         VAT 22%           VAT_12         VAT 12%         12         VAT 12%           VAT_5         VAT 5%         5         VAT 5%           VAT_8         VAT 8%         8         VAT 8%           VAT_23         VAT 23%         23         VAT 23%           VAT_NP         NP         0         NP                                                                                                    | VAT_22         VAT 22%         22         VAT 22%           VAT_12         VAT 12%         12         VAT 12%           VAT_5         VAT 5%         5         VAT 5%           VAT_8         VAT 8%         8         VAT 8%           VAT_23         VAT 23%         23         VAT 23%           VAT_NP         NP         0         NP                                                                                                    | VAT_7  | VAT 7%      | 7        | VAT 7%     |   |
| VAT_12         VAT 12%         12         VAT 12%           VAT_5         VAT 5%         5         VAT 5%           VAT_8         VAT 8%         8         VAT 8%           VAT_23         VAT 23%         23         VAT 23%           VAT_NP         NP         0         NP                                                                                                    | VAT_12         VAT 12%         12         VAT 12%           VAT_5         VAT 5%         5         VAT 5%           VAT_8         VAT 8%         8         VAT 8%           VAT_23         VAT 23%         23         VAT 23%           VAT_NP         NP         0         NP                                                                                                    | VAT_22 | VAT 22%     | 22       | VAT 22%    |   |
| VAT_5         VAT 5%         5         VAT 5%           VAT_8         VAT 8%         8         VAT 8%           VAT_23         VAT 23%         23         VAT 23%           VAT_NP         NP         0         NP                                                                                                    | VAT_5         VAT 5%         5         VAT 5%           VAT_8         VAT 8%         8         VAT 8%           VAT_23         VAT 23%         23         VAT 23%           VAT_NP         NP         0         NP                                                                                                    | VAT_12 | VAT 12%     | 12       | VAT 12%    |   |
| VAT_8         VAT 8%         8         VAT 8%           VAT_23         VAT 23%         23         VAT 23%           VAT_NP         NP         0         NP                                                                                                    | VAT_8         VAT 8%         8         VAT 8%           VAT_23         VAT 23%         23         VAT 23%           VAT_NP         NP         0         NP                                                                                                    | VAT_5  | VAT 5%      | 5        | VAT 5%     |   |
| VAT_23         VAT 23%         23         VAT 23%           VAT_NP         NP         0         NP                                                                                                    | VAT_23         VAT 23%         23         VAT 23%           VAT_NP         NP         0         NP                                                                                                    | VAT_8  | VAT 8%      | 8        | VAT 8%     |   |
| VAT_NP NP 0 NP                                                                                                    | VAT_NP NP 0 NP                                                                                                    | VAT_23 | VAT 23%     | 23       | VAT 23%    |   |
|                                                                                                    |                                                                                                    | VAT_NP | NP          | 0        | NP         |   |
|                                                                                                    |                                                                                                    |        |             |          |            |   |

Do rejestrów podatku VAT zostały dodane pozycje (dodano kolumnę) związane z ewidencją podatku VAT "OV". Dla klientów wykorzystujących dotychczasowe szablony wydruków, Upgrade programu nie nadpisze tych szablonów, zmiany należy wprowadzić samodzielnie (pola nazywają się odpowiednio netto\_ov, vat\_ov, brutto\_ov) lub można nadpisać dotychczasowe szablony, szablonami dostarczonymi w wersji instalacyjnej. Poniżej prezentujemy zrzut nagłówka / stopki rejestru sprzedaży podatku vat.

| _p KLI                                    | ENT - NIP                  | Odbioro                                     | a dokumentu s                                                                                                    | sprzedaży - na               | azw a skrócona               | - adres                                       |                                      |                                          |           |                 |                                                |                              | Podatek  |  |  |  |
|-------------------------------------------|----------------------------|---------------------------------------------|----------------------------------------------------------------------------------------------------|------------------------------|------------------------------|-----------------------------------------------|--------------------------------------|------------------------------------------|-----------|-----------------|------------------------------------------------|------------------------------|----------|--|--|--|
| Numer                                     |                            | Wartość brutto                              |                                                                                                    |                              | s                            | przedaż opod                                  | atkow ana                            |                                          |           | Sprzedaż        | Sprzedaż                                       | przedaż OV                   |          |  |  |  |
| dokumentu<br>Numer w pisu                 | Data                       | sprzedaży                                   | 23 % Netto<br>23 % VAT                                                                                                    | 22 % Netto<br>22 % VAT       | 8 % Netto<br>8 % VAT         | 7 % Netto<br>7 % VA T                         | 5 % Netto<br>5 % VAT                 | 3 % Netto<br>3 % VAT                     | 0 % Netto | wolna<br>od VAT | wolna nie podl. (odw rócony<br>od VAT VAT vat) |                              |          |  |  |  |
| Razem z poprz                             | edniei stronv              | 0.00                                        | 0.00                                                                                                    | 0.00                         | 0.00                         | 0.00                                          | 0.00                                 | 0,00                                     | 0.00      | 0.00            | 0.00                                           | 0.00                         | 0.0      |  |  |  |
| azon z popizi                             | ,,                         | -,                                          | 0,00                                                                                                    | 0,00                         | 0,00                         | 0,00                                          | 0,00                                 | 0,00                                     | 0,00      | 0,00            | 0,00                                           | 0,00                         | 6,       |  |  |  |
| K00000                                    | 038 573-030-               | 20_70 OSI                                   | 0,00                                                                                                    | 0,00                         | 0,00                         | 0,00<br>12-262 Porzes                         | 0,00                                 | 0,00<br>2 ב אותאם                        | 0,00      | 0,00            | 0,00                                           | 0,00                         |          |  |  |  |
| K00000                                    | 038 573-030-<br>30-00-2010 | 20_70 OSI                                   | 0,00                                                                                                    | 0,00                         | 0,00                         | 0,00<br>12-262 Doczes<br>0,00                 | 0,00                                 | 0,00<br>0,00<br>0,00                     | 0,00      | 0,00            | 0,00                                           | 0,00                         | 44 404   |  |  |  |
| K00000<br>W028<br>RUTTO                   | 038 573-030-<br>30-05-2015 | 20-70 OSH                                   | 0,00<br>№ - ROPEK<br>0,40<br>0,40<br>0,40<br>0,40<br>0,40<br>0,40<br>0,00<br>0,00<br>0,00<br>0,00<br>0,00<br>0,00<br>0,00<br>0,00<br>0,00<br>0,00<br>0,00<br>0,00<br>0,00<br>0,00<br>0,40<br>0,40 | 0,00                         | 0,00<br>0,00<br>0,00         | 0,00<br>12-262 Porzes<br>0,00<br>0,00         | 0,00<br>0,00<br>0,00<br>0,00         | 0,00<br>0,00<br>0,00<br>0,00             | 0,00      | 0,00            | 0,00                                           | 0,00<br>0,00<br>0,00<br>0,00 | 14 134,8 |  |  |  |
| 000000<br>0028<br>RUTTO                   | 038 573_030_<br>30-05-2015 | 20_70 OSIN<br>75 590,88<br>14 134,88        | 0,00<br>NY - ROREK<br>3,40<br>61 456,00<br>14 134,88                                                                                                    | 0,00<br>0,00<br>0,00<br>0,00 | 0,00<br>0,00<br>0,00<br>0,00 | 0,00<br>42-262 Boozee<br>0,00<br>0,00<br>0,00 | 0,00<br>0.00<br>0,00<br>0,00<br>0,00 | 0,00<br>6000 a 3<br>0,00<br>0,00<br>0,00 | 0,00      | 0,00            | 0,00                                           | 0,00<br>0,00<br>0,00         | 14 134,8 |  |  |  |
| K00000<br>IU028<br>RUTTO<br>AT<br>IETTO   | 038 573_030_<br>30-05-2015 | 75 590,88<br>14 134,88<br>61 456,00         | 0,00                                                                                                    | 0,00<br>0,00<br>0,00<br>0,00 | 0,00<br>0,00<br>0,00         | 0,00<br>42-262 Boozee<br>0,00<br>0,00<br>0,00 | 0,00<br>0,00<br>0,00<br>0,00<br>0,00 | 0,00<br>0,00<br>0,00<br>0,00             | 0,00      | 0,00            | 0,00                                           | 0,00<br>0,00<br>0,00<br>0,00 | 14 134,8 |  |  |  |
| K00000<br>RUTTO<br>AT<br>ETTO<br>IE PODL. | 038 573_030_<br>30-00-2010 | 75 590,88<br>14 134,88<br>61 456,00<br>0,00 | 0,00                                                                                                    | 0,00<br>0,00<br>0,00<br>0,00 | 0,00<br>0,00<br>0,00<br>0,00 | 0,00<br>42-262 Postas<br>0,00<br>0,00<br>0,00 | 0,00<br>0,00<br>0,00<br>0,00<br>0,00 | 0,00<br>0,00<br>0,00<br>0,00             | 0,00      | 0,00            | 0,00                                           | 0,00<br>0,00<br>0,00<br>0,00 | 14 134,8 |  |  |  |

Następnym krokiem do uaktualnienia oprogramowania do nowych możliwości, jest wykonie zmian w szablonach wydruku dokumentów sprzedaży mogących zawierać stawkę "OV". Najprostszym rozwiązaniem jest nadpisanie wszystkich dotychczasowych formularzy, szablonami dostarczonymi w wersji instalacyjnej 8.50.1, ale zazwyczaj każdy z użytkowników programu ma już swoje dopracowane i zawierające specyficzne dane, szablony wydruków. Najlepszym rozwiązaniem jest zastosowanie tzw."inteligentnej stopki" dokumentu. Poniżej opis tej funkcjonalności.

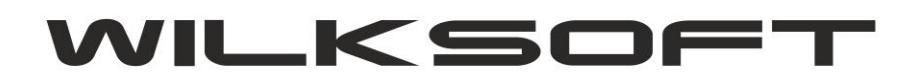

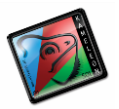

## KAMELEON.ERP "INTELIGENTNA" STOPKA STAWEK VAT DOKUMENTU

. . . .

Od dłuższego czasu planowaliśmy wprowadzenie zmian w szablonach wydruku dokumentów zawierających podsumowania w stawkach VAT (dotychczasowe rozwiązanie oparte na "polach" rzutujących określone wartości jest trzeba obiektywnie przyznać mało elastyczne, szczególnie gdy mamy do czynienia ze zmianą stawek podatkowych lub ich potencjalnie dużą możliwością wystąpienia na dokumencie), jednak ze względu na dużą ilość szablonów obsługujących wydruki poszczególnych dokumentów odsuwaliśmy tę zmianę w czasie. **KAMELEON.ERP w wersji 8.40.0** otrzymał jednak w pełni funkcjonalne rozwiązanie pozwalające na lepsze, niż dotychczasowe rozwiązanie prezentowania stawek podatkowych w stopce dokumentu (od Państwa zależy, oczywiście myślimy o naszych dotychczasowych użytkownikach, czy zastosujecie Państwo przedstawione poniżej rozwiązanie w swojej instalacji PAKIETU KAMELEON.ERP). Poniżej prezentujemy sposób jego implementacji.

Na podglądzie wydruku np. FA należy "kliknąć" prawy klawisz myszy i z pokazanego menu wybrać pozycję "Otwórz bieżący szablon raportu"

| IIOSC .   | JUL        | Cena                                                                    | карац С                                    | ena neuo            | vvanosc | Slaw ka | vvanosc |
|-----------|------------|-------------------------------------------------------------------------|--------------------------------------------|---------------------|---------|---------|---------|
|           |            | Netto                                                                   | % p                                        | o rabacie           | netto   | VAT %   | VAT     |
| 3,00 s    | szt        | 36,00                                                                   | 23                                         | 27,72               | 83,16   | 23      | 19,13   |
| 1,00 ŀ    | kpl        | 27,74                                                                   | 23                                         | 21,36               | 21,36   | 23      | 4,91    |
| 1,00 s    | szt 🔳      | Ukryj panel stron<br>Pokaż panel stron                                  | -<br>Ctrl+Alt+I<br>Ctrl+Alt+               | н<br>s <b>19,00</b> | 19,00   | 23      | 4,37    |
|           | 6          | Znajdź tekst / frazę                                                    | Ctrl+                                      | S                   | 123.52  |         | 28.41   |
| ۶LN       |            | Export do formatu - p<br>Export do formatu - p<br>Export do formatu - p | lik (*.pdf)<br>lik (*.html)<br>lik (*.txt) |                     | 123,52  |         | 28,41   |
| i daiow   |            | Export do formatu - p<br>Export do formatu - p                          | lik (*.qrp)<br>lik ( *.wmf)                |                     |         |         |         |
| . I dziew | ię 📮       | Export do formatu - p                                                   | lik (*.rtf)                                |                     |         |         |         |
|           | :: <u></u> | Export do formatu - p                                                   | lik (*.xls)                                |                     |         |         |         |
|           |            | Definicia pól źródła da                                                 | nych ( plik *.xml )                        | )                   |         |         |         |
|           |            | Otwórz bieżący szablo                                                   | n raportu (*.szb)                          |                     |         |         |         |

## Podpis osoby odbierającej faktur

Następie używając KAMELEON.RAPOR'u otworzyć wskazany plik do edycji, usunąć dotychczasowe "pola" prezentujące stopkę dokumentu i zastąpić je pokazaną poniżej konstrukcją.

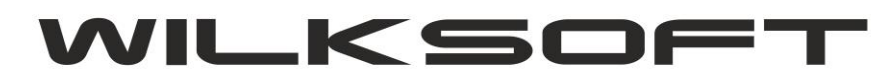

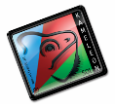

|                                                                                         |                |               |      |               |            |                         |          | ALC N         |                 | No.          | 1      |                   |
|-----------------------------------------------------------------------------------------|----------------|---------------|------|---------------|------------|-------------------------|----------|---------------|-----------------|--------------|--------|-------------------|
| [Lp] [Nazwa towaru / Opis usługi ]                                                      | llość          | Jm.           |      | Cena<br>Netto | Rabat<br>% | Cena nett<br>po rabacie | o War    | tość<br>ietto | Stawka<br>VAT % | Wartoś<br>VA |        | Wartość<br>brutto |
| Lp Nazwa_Kartoteki                                                                      | llosc<br>komei | Jm<br>ntarz p | Cena | i Cena        | rabato     | po_rabac                | Netto_po | zycji         | IF(grupa        | _pod vozyc   | Brutto | o_pozycji         |
|                                                                                         |                |               |      | sto           | pka_s      | tawki_v                 | topka_n  | etto          |                 | stopka_va    | tstopk | a_brutto          |
| Razem kwota do zapłaty <mark>IF(waluta</mark><br>Kwota słownie: <sup>–</sup> Slownie pl | 1=8,F          | OR            | MA   | TN            | UME        | ERIC(                   |          |               |                 |              |        |                   |

Czyli 4 polami typu tekst\_ z\_bazy) określając kolejno kolumny danych :

- stopka\_stawki\_vat
- stopka\_netto
- stopka\_vat
- stopka\_brutto

| Właściwości Obiekty Parametry SQL |                   |  |  |  |  |  |  |
|-----------------------------------|-------------------|--|--|--|--|--|--|
| Taket a heavy 197                 |                   |  |  |  |  |  |  |
| Tekst                             | _z_bazy_127       |  |  |  |  |  |  |
| ×                                 | 466               |  |  |  |  |  |  |
| Y                                 | 3                 |  |  |  |  |  |  |
| Szerokość                         | 125               |  |  |  |  |  |  |
| Wysokość                          | 21                |  |  |  |  |  |  |
| Widoczny                          | Tak               |  |  |  |  |  |  |
| Ramka                             | []]               |  |  |  |  |  |  |
| Wyrównanie                        | Do lewej          |  |  |  |  |  |  |
| Auto rozmiar                      | Nie               |  |  |  |  |  |  |
| Auto czcionka                     | Tak               |  |  |  |  |  |  |
| Kolor                             | 16777215          |  |  |  |  |  |  |
| Źródło danych                     |                   |  |  |  |  |  |  |
| Kolumna danych                    | stopka_stawki_val |  |  |  |  |  |  |
| Czcionka                          | Arial             |  |  |  |  |  |  |
| Maska                             | _                 |  |  |  |  |  |  |
| Przeźroczysty                     | Tak               |  |  |  |  |  |  |
| k amania takatu                   | Tak               |  |  |  |  |  |  |

Dodatkowo możemy wprowadzić zmiany w prezentacji i formatowaniu kwoty brutto zamieniając "pole" prezentujące tą wartość na wyrażenie z formułą.

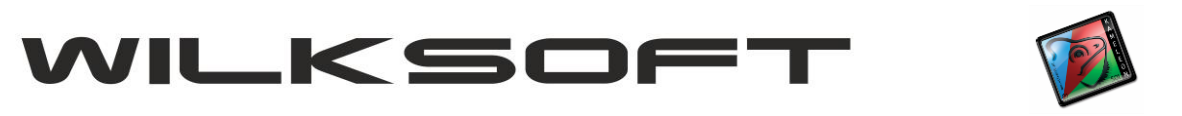

| _  |                                                                                                    |                                                             |
|----|----------------------------------------------------------------------------------------------------|-------------------------------------------------------------|
|    | ×<br>Expression Builder                                                                                                    |                                                             |
| 25 | Expression Builder Enter expression:  IF(waluta=8,FORMATNUMERIC(# ### ### ##0.00',brutto)+' PLN',FORMATNUMERIC(# ### ### ##0.00',brutto) +' '+waluta_txt ) | Man<br>Właściwo:                                            |
|    | Insert at cursor position       Database field     Function     Variable       +     -     *     /     =<                                                  | Y<br>Szerokość<br>Wysokość<br>Widoczny<br>Ramka<br>Wyrównan |
|    | Clear Validate OK Cancel                                                                                                    | Auto rozmi<br>Auto czcio<br>Czcionka<br>Kolor<br>Baport-Ma  |
|    |                                                                                                    | Resetuj po<br>Przeźroczy<br>Łamanie te                      |

W efekcie końcowym uzyskujemy wydruk dokumentu ze stopką prezentującą tylko te stawki, które znajdują się na dokumencie. Poniżej wydruk dokumentu z użytą tylko stawką 23%

| 1 3587079 I | PASEK DO CE96H        | 3,00 | szt | Netto<br>36,00 | 23               | po rabacie<br>27,72 | netto<br>83,16   | VAT % | VAT<br>VAT<br>19,13 | brutto<br>102,29 |
|-------------|-----------------------|------|-----|----------------|------------------|---------------------|------------------|-------|---------------------|------------------|
| 2 3517016   | SZCZOTKI DO CE96H     | 1,00 | kpl | 27,74          | 23               | 21,36               | 21,36            | 23    | 4,91                | 26,27            |
| 3 KOSZTY    | PRZESYŁKI KURIERSKIEJ | 1,00 | szt | 19,00          | 0                | 19,00               | 19,00            | 23    | 4,37                | 23,37            |
|             |                       |      |     | R              | azem l<br>AT 23% | PLN<br>%            | 123,52<br>123,52 |       | 28,41<br>28,41      | 151,93<br>151,93 |

Razem kwota do zapłaty : <u>151,93 PLN</u>

Kwota słownie: sto pięćdziesiąt jeden zł. i dziewięćdziesiąt trzy gr.

Jeszcze jeden wydruk, tym razem z użytymi wieloma stawkami VAT.

| Lp. Nazw a tow aru / Opis usługi | llość    | Jm          | Cena<br>Netto | Rabat<br>%      | Cena netto<br>po rabacie | Wartość<br>netto | Staw ka<br>VAT % | Wartość<br>VAT | Wartość<br>brutto  |
|----------------------------------|----------|-------------|---------------|-----------------|--------------------------|------------------|------------------|----------------|--------------------|
| 1 3587079 PASEK DO CE96H         | 3,00     | szt         | 36,00         | 23              | 27,72                    | 83,16            | 8                | 6,65           | <mark>89,81</mark> |
| 2 3517016 SZCZOTKI DO CE96H      | 1,00     | kpl         | 27,74         | 23              | 21,36                    | 21,36            | Zw               | 0,00           | 21,36              |
| 3 KOSZTY PRZESYŁKI KURIERSKIEJ   | 1,00     | szt         | 19,00         | 0               | 19,00                    | 19,00            | 23               | 4,37           | 23,37              |
|                                  | Ra<br>ZV | izem l<br>V | PLN           | 123,52<br>21,36 |                          | 11,02<br>0,00    | 134,54<br>21,36  |                |                    |
| Razem kwota do zapłaty : 134     |          | V           | AT 23%        | 6               | 19,00                    |                  | 4,37             | 23,37          |                    |

Kwota słownie: sto trzydzieści cztery zł. i pięćdziesiąt cztery gr.

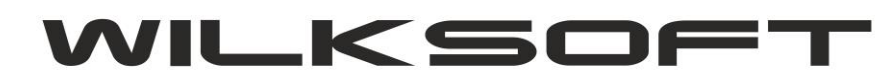

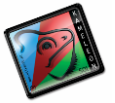

Dzięki użyciu "inteligentnej stopki" uzyskamy pokazany poniżej efekt w przypadku zastosowania stawki "OV"

| Lp. Nazwa towaru / Opis usługi               | llość | Jm  | Cena<br>Netto | Rabat | Cena netto<br>po rabacie | Wartość<br>netto | Staw ka<br>VAT % | Wartość<br>VAT | Wartość<br>brutto |
|----------------------------------------------|-------|-----|---------------|-------|--------------------------|------------------|------------------|----------------|-------------------|
| 1 Bęben ścienny-przenośny 1/2"50m<br>ZINCATO | 12,00 | szt | 94,82         | 0     | 94,82                    | 1 137,84         |                  | 0,00           | 1 137,84          |
| 2 Wózek na w ąż 1/2'' 50m SPRING STEEL       | 1,00  | szt | 160,25        | 0     | 160,25                   | 160,25           |                  | 0,00           | 160,25            |
|                                              |       |     | R             | azem  | PLN                      | 1 298,09         |                  | 0,00           | 1 298,09          |
|                                              |       |     |               |       |                          | 1 298,09         |                  |                | 1 298,09          |

Razem kwota do zapłaty : 1298,09 PLN

Kwota słownie: jeden tysiąc dwieście dziewięćdziesiąt osiem zł. i dziewięć gr.

W przypadku użycia wielu stawek podatku w tym samym dokumencie (w tym stawki "OV" co jest właściwie sednem wprowadzonych od 01.07.2015 zmian, bo np. kupujemy do dalszej odsprzedaży notebooka i oprogramowanie) mamy jak poniżej.

| 9 WHITE LINE Zraszacz oscylacyjny<br>kompaktow y | 20,00   | szt | 24,83           | 40     | 14,90 | 298,00   | 23 | 68,54  | 366,54   |
|--------------------------------------------------|---------|-----|-----------------|--------|-------|----------|----|--------|----------|
|                                                  |         |     | Raz             | em PLN | 2     | 2 422,74 |    | 476,22 | 2 898,96 |
|                                                  |         |     |                 |        |       | 352,20   |    |        | 352,20   |
| Demonstructo de mentetra 2 909 0                 |         |     | VA <sup>.</sup> | Г 23%  | 2     | 2 070,54 |    | 476,22 | 2 546,76 |
| Razem kwola do zabłaty : Z OYO.Y                 | ID PLIN |     |                 |        |       |          |    |        |          |

Kwota słownie: dwa tysiące osiemset dziewięćdziesiąt osiem zł. i dziewięćdziesiąt sześć gr.

Innym rozwiązaniem jest dodanie do dotychczasowych już istniejących na szablonie dokumentu stawek dodatkowych pól :

- netto\_ov
- vat\_ov
- brutto\_ov

| 2 ARBUT/11B szt<br>Rękaw ice OPAL , nylon, pow I.PU 11-białe | 123,000 | 1,66 | 20      | 1,33 | 163,59 | <br>0,00 | 163,59 |
|--------------------------------------------------------------|---------|------|---------|------|--------|----------|--------|
| KAMELEON.ERP ver.8.50.1 Copyright WILKSOFT 99-2015           |         |      | Razem   |      | 166,00 | 0,56     | 166,56 |
|                                                              |         |      | Zw      |      | 0,00   | 0,00     | 0,00   |
|                                                              |         |      | VAT 0%  |      | 0,00   | 0,00     | 0,00   |
|                                                              |         |      | VAT 5%  |      | 0,00   | 0,00     | 0,00   |
|                                                              |         |      | VAT 8%  |      | 0,00   | 0,00     | 0,00   |
| Pazam kwata da zaplatu: 16                                   | 6 56    |      | VAT 23% |      | 2,41   | 0,56     | 2,97   |
|                                                              | 0,00    |      |         |      | 163,59 | 0,00     | 163,59 |

Kwota słownie: sto sześćdziesiąt sześć zł. i pięćdziesiąt sześć gr.